## NanoDrop One 微量分光光度計

## 簡易操作步驟

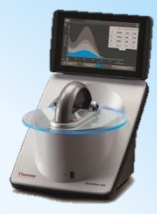

- 1. 開啟儀器後方電源,待儀器初始化完成,即進入偵測畫面。
- 2. 從畫面上方選擇應用種類,例如:Nucleic Acids;再選擇要偵測的樣品,例如:dsDNA。

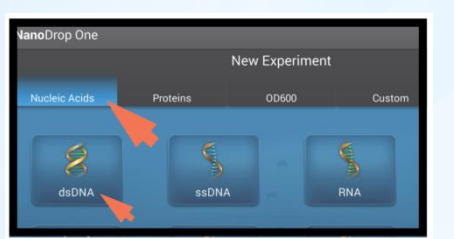

 進行Blank偵測:點1-2μL與樣品所用溶劑相同之溶液於載台上,進行"Blank"。輕輕放 下載台上,點選"Blank"進行測定。測定完畢,以拭鏡紙 (labwipe) 將上下載台擦拭乾 淨。

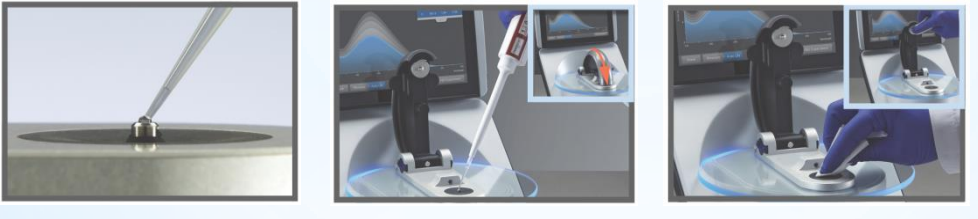

- ▶ 軟體具有自動偵測Blank及樣品的功能,將樣品點在載台上,放下載台上臂,軟體即會自動偵測;可於 畫面下方開啟或關閉此功能。
- 4. 進行樣品偵測:在 Sample ID 欄位內輸入樣品名稱。將樣品混和均勻,取出1-2 μL樣品點 在載台上。按下"Measure"鍵進行樣品偵測。測定完畢,樣品的spectra及濃度會直接顯 示於畫面上。

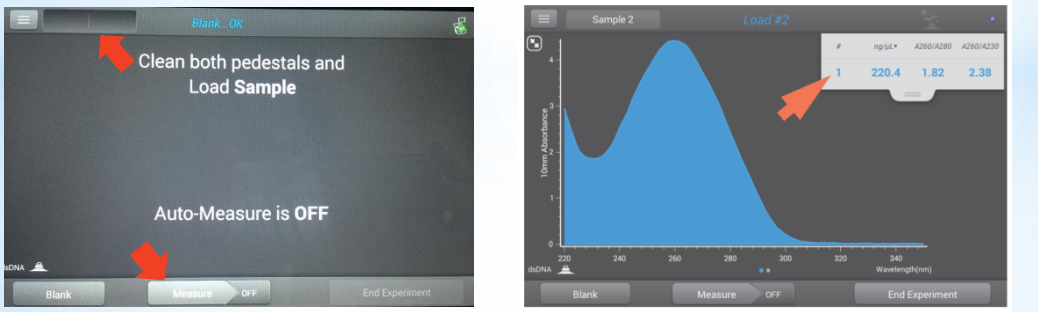

Nucleic Acid quality 260/280 : 1.8~2.0 260/230 : 2.0~2.2 => Good!

NanoDrop One內建的Acclaro Sample Intelligence技術,可以分析樣品中是否有蛋白質和萃取溶劑殘留、樣品中有氣泡或是液柱沒有順利形成,點選圖示可獲得進一步說明。

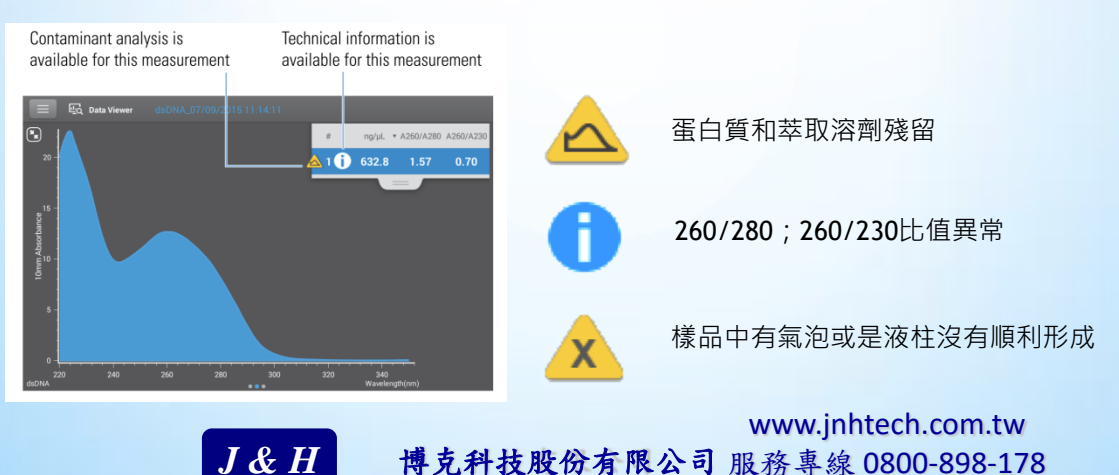

 所有樣品量測完成,點選"End Experiment",於Experiment name輸入檔案名稱,再 按下"End Experiment",即完成檔案自動存檔;或插入USB隨身碟,點選"Export" 將報告輸出成.csv或.tsv檔案。可選配DYMO™LabelWriter™450 Printer,點選"Print" 進行列印。

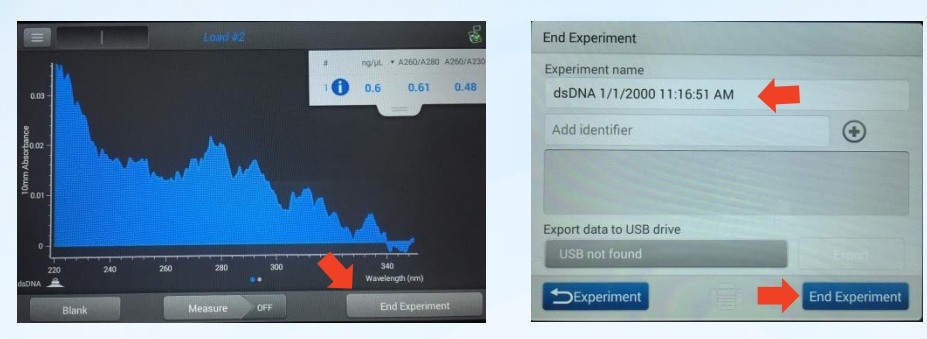

※其他須注意事項:

- 不可使用洗滌瓶進行 blank 或載台清潔
- 不可使用含有Hydrofluoric Acid (HF) 之樣品
- 随身碟於連接儀器前,請使用其他電腦掃毒,以免影響儀器正常使用

## 公共儀器管理維護

- 在完成所有樣本偵測後,以二次水進行載台清潔:先點 5 μL 的二次水於載台上,輕輕 放下上臂,使上下載台都可以浸到二次水。靜待 2-3 分鐘後再將二次水以乾淨的拭鏡 紙擦拭掉,即完成載台清潔。
- ▶ 如欲確認台面清潔狀況,可以進入核酸偵測模式 (Nucleic Acid) 進行檢測:先以二次 水做 blank,擦掉之後,再以二次水進行偵測。確認 A260 及 A280 的數值是否都在 ±0.04 範圍內,若有,表示完成載台清潔;若超過此範圍,則須依上述步驟重複進行 清潔及檢測。

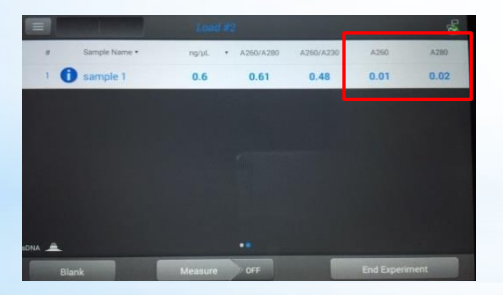

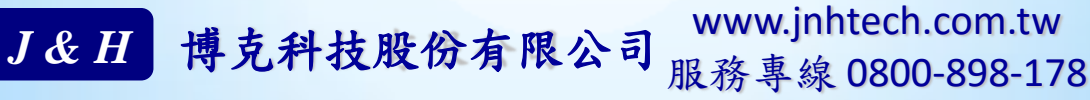